Die Länder "Mitteleuropa" und "Westeuropa und USA" sollten installiert sein. Erkenntlich durch die Häkchen in den Kästchen vorne. Falls nicht: Bitte die Windows 2000 CD einlegen, ein Häkchen vorne in das Kästchen machen und unten auf "Übernehmen" klicken. Windows installiert dann den Zeichensatz.

Mitteleuropa dann als "Standart" festlegen.

| andereinstellungen                                                                                                    | <u>? ×</u> |
|----------------------------------------------------------------------------------------------------|------------|
| Allgemein Zahlen   Währung   Uhrzeit   Datum   Eingabe                                                                                   |            |
| – Einstellungen für den aktuellen Benutzer                                                                                               |            |
| Viele Programme unterstützen internationale Einstellungen für Zahl                                                                       | en,        |
| <ul> <li>Währungen, Uhrzeit und Datum. Stellen Sie das Gebietsschema ei<br/>damit die Standardeinstellungen verwendet werden.</li> </ul> | in,        |
| Gebietsschema (Standort):                                                                                                    |            |
| Deutsch (Deutschland)                                                                                                    | -          |
| Continue to a contraction                                                                                                    |            |
| Sordeneinenroige:                                                                                                    |            |
| Worterbuch                                                                                                    | <u> </u>   |
|                                                                                                    |            |
|                                                                                                    |            |
|                                                                                                    |            |
| Spracheinstellungen für das System                                                                                                    |            |
| Das System ist so konfiguriert, dass Dokumente in mehreren Sprac                                                                         | hen        |
| gelesen und geschneben werden können.                                                                                                    |            |
| Mitteleuropa (Standard)                                                                                                    |            |
| Thai                                                                                                    |            |
|                                                                                                    |            |
| Türkisch                                                                                                    |            |
| Türkisch                                                                                                    |            |
| ☐ Türkisch<br>☐ Vietnamesisch<br>☑ Westeuropa und USA                                                                                    | -          |
| ☐ Türkisch<br>☐ Vietnamesisch<br>☑ Westeuropa und USA                                                                                    | -          |
| □ Türkisch         □ Vietnamesisch         ☑ Westeuropa und USA         Standard festlegen         Erweitert                             | <b>.</b>   |
| Türkisch Vietnamesisch Vesteuropa und USA Standard festlegen Erweitert.                                                                  |            |
| ☐ Türkisch<br>☐ Vietnamesisch<br>☑ Westeuropa und USA<br>Standard festlegen<br>☐ CK<br>☐ Abbrocher                                       |            |

Sie können mit einer weiteren Einstellung in allen Windows-Programmen polnisch schreiben wenn Sie folgende Einstellung vornehmen (das nur am Rande)

Unter Ländereinstellungen zum Kartenreiter "Eingabe" wechseln,

Unter Eingabegebietsschema – HINZUFÜGEN – anklicken, dort dann im Eingabegebeitsschema "Polnisch" auswählen und im Tastaturlayout/IME – die entsprechende Tastatur auswählen – dann auf "OK" klicken.

Sie haben dann eine neue Tastatur angelegt.